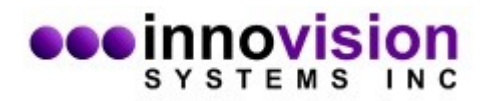

This document will guide you along in the installation of MaxREAL software.

You must download MaxREAL from the Innovision Systems Inc. website at: <u>www.innovision-systems.com</u>.

Once downloaded, double click on the file to launch the installer.

## Click **Next** on the first Window.

| 😻 MaxREAL Setup                                                                                            | ×                                                                  |  |  |  |
|----------------------------------------------------------------------------------------------------|--------------------------------------------------------------------|--|--|--|
| MR                                                                                                    | SYSTEMS INC                                                        |  |  |  |
| Welcome                                                                                                    |                                                                    |  |  |  |
| Welcome to the installer for MaxR                                                                          | REAL 1.6.5.2.                                                      |  |  |  |
| It is strongly recommended that you exit all Windows programs before continuing with this<br>installation. |                                                                    |  |  |  |
| If you have any other programs ru<br>again.                                                                | nning, please click Cancel, close the programs, and run this setup |  |  |  |
| Otherwise, click Next to continue.                                                                         |                                                                    |  |  |  |
|                                                                                                    |                                                                    |  |  |  |
|                                                                                                    |                                                                    |  |  |  |
|                                                                                                    | < Back Next > Cancel                                               |  |  |  |

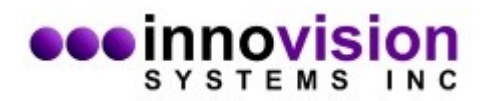

Choose to accept the license agreement. If you do not agree to the terms of the license agreement, the software will not be installed. Click **Next** after your decision.

| MaxREAL Setup                                                                                                    |
|----------------------------------------------------------------------------------------------------|
|                                                                                                    |
| INNOVISION SYSTEMS, INC. SOFTWARE LICENSE AGREEMENT<br>PLEASE READ THIS SOFTWARE LICENSE AGREEMENT ("LICENSE") CAREFULLY<br>BEFORE USING THE SOFTWARE. BY USING THE SOFTWARE, YOU ARE AGREEING<br>TO BE BOUND BY THE TERMS OF THIS LICENSE. IF YOU ARE ACCESSING THE<br>SOFTWARE ELECTRONICALLY, SIGNIFY YOUR AGREEMENT TO BE BOUND BY THE<br>TERMS OF THIS LICENSE BY CLICKING THE "AGREE/ACCEPT" BUTTON. IF YOU DO<br>NOT AGREE TO THE TERMS OF THIS LICENSE, DO NOT USE THE SOFTWARE AND (IF<br>APPLICABLE) RETURN THE SOFTWARE TO THE PLACE WHERE YOU OBTAINED IT<br>FOR A REFUND OR, IF THE SOFTWARE WAS ACCESSED ELECTRONICALLY, CLICK<br>"DISAGREE/DECLINE". |
| This license allows the party accepting this license agreement (hereinafter User) to install and $\begin{tabular}{c} \end{tabular}$                                                                                                    |
| <ul> <li>I agree to the terms of this license agreement</li> <li>I do not agree to the terms of this license agreement</li> </ul>                                                                                                    |
| < <u>B</u> ack <u>N</u> ext > <u>C</u> ancel                                                                                                    |

Please do not change the default directories of the installation. This will ease support personnel should you need support. Click **Next**.

| 😻 MaxREAL Setup                          |                |                | ×                 |
|------------------------------------------|----------------|----------------|-------------------|
| MR                                       |                | s y s t e      | vision<br>M S INC |
| Install MaxREAL to:                      |                |                |                   |
| C:\Program Files (x86)\Innovision System | ms\MaxREAL     |                | Change            |
|                                          |                |                |                   |
|                                          |                |                |                   |
|                                          |                |                |                   |
|                                          |                |                |                   |
| Space required: 41.2 MB                  |                |                |                   |
| Space available on selected drive: 141.7 | 78 GB          |                |                   |
|                                          | < <u>B</u> ack | <u>N</u> ext > | Cancel            |

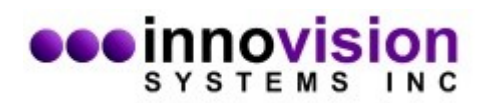

Click on the option you would like for shortcuts and click **Next**.

| 😻 MaxREAL Setup                                                                             | ×                                                                                                    |
|---------------------------------------------------------------------------------------------|----------------------------------------------------------------------------------------------------|
| MR                                                                                          | SYSTEMS INC                                                                                                    |
| The shortcut icons will be created<br>folder, you can either type a new r                   | l in the folder indicated below. If you don't want to use the default<br>name, or select an existing folder from the list. |
| Shortcut Folder:                                                                            |                                                                                                    |
| Innovision Systems\MaxREAL                                                                  | ▼                                                                                                    |
| <ul> <li>Install shortcuts for current us</li> <li>Make shortcuts available to a</li> </ul> | er only<br>II users                                                                                                    |
|                                                                                             | < <u>B</u> ack <u>Next</u> <u>C</u> ancel                                                                                  |

Verify that the settings are correct and select **Next**.

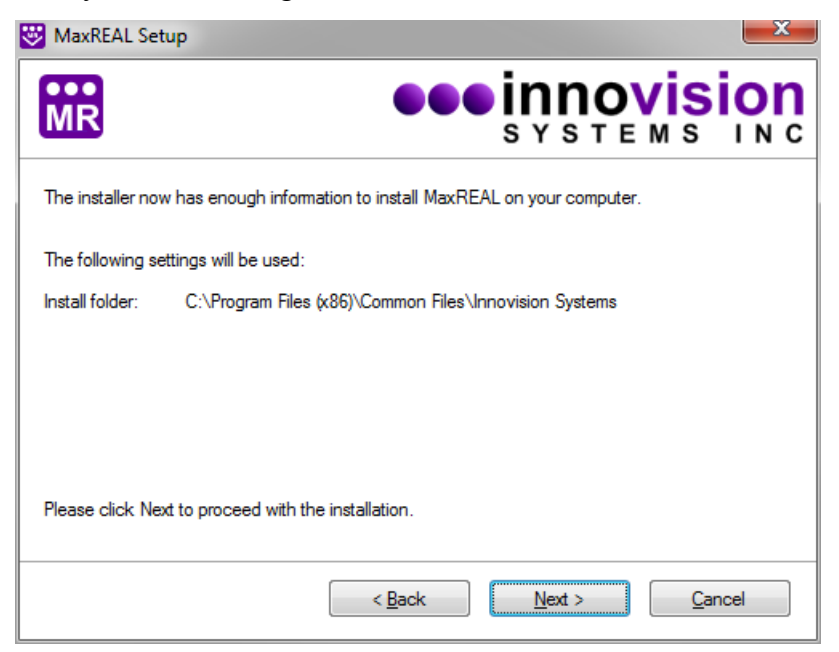

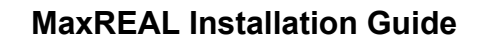

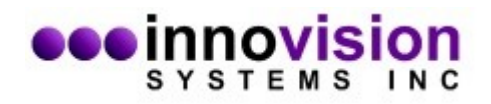

The software install is now complete. Select **Finish** to exit the installer.

| 😻 MaxREAL Setup                              |                |                |                       | 23  |
|----------------------------------------------|----------------|----------------|-----------------------|-----|
| MR                                           |                | s y s t e      | vis<br><sup>M S</sup> |     |
| Installation Successful                      |                |                |                       |     |
| The MaxREAL 1.6.5.2 installation is complete | e.             |                |                       |     |
| Thank you for choosing MaxREAL!              |                |                |                       |     |
| Please click Finish to exit this installer.  |                |                |                       |     |
|                                              |                |                |                       |     |
|                                              | ( <u>B</u> ack | <u>F</u> inish | Can                   | cel |